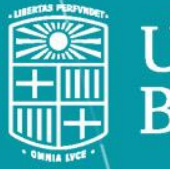

UNIVERSITAT DE BARCELONA

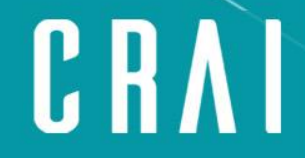

Centre de Recursos per a l'Aprenentatge i la Investigació

# Gestionar la bibliografía con Mendeley

(Reference Manager)

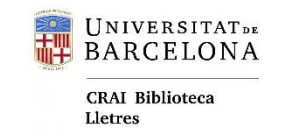

### Los gestores de bibliografía

### Un gestor bibliográfico es una herramienta que permite crear una **base de datos personal de referencias bibliográficas** y que facilita la creación de citas y de bibliografías en el estilo de citación deseado.

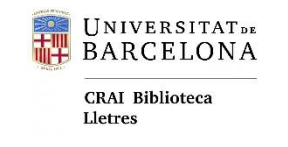

### Mendeley

Mendeley es un gestor de referencias gratuito que permite buscar, **recoger**, **gestionar, compartir**, **leer**, **anotar** y **citar** los documentos de investigación.

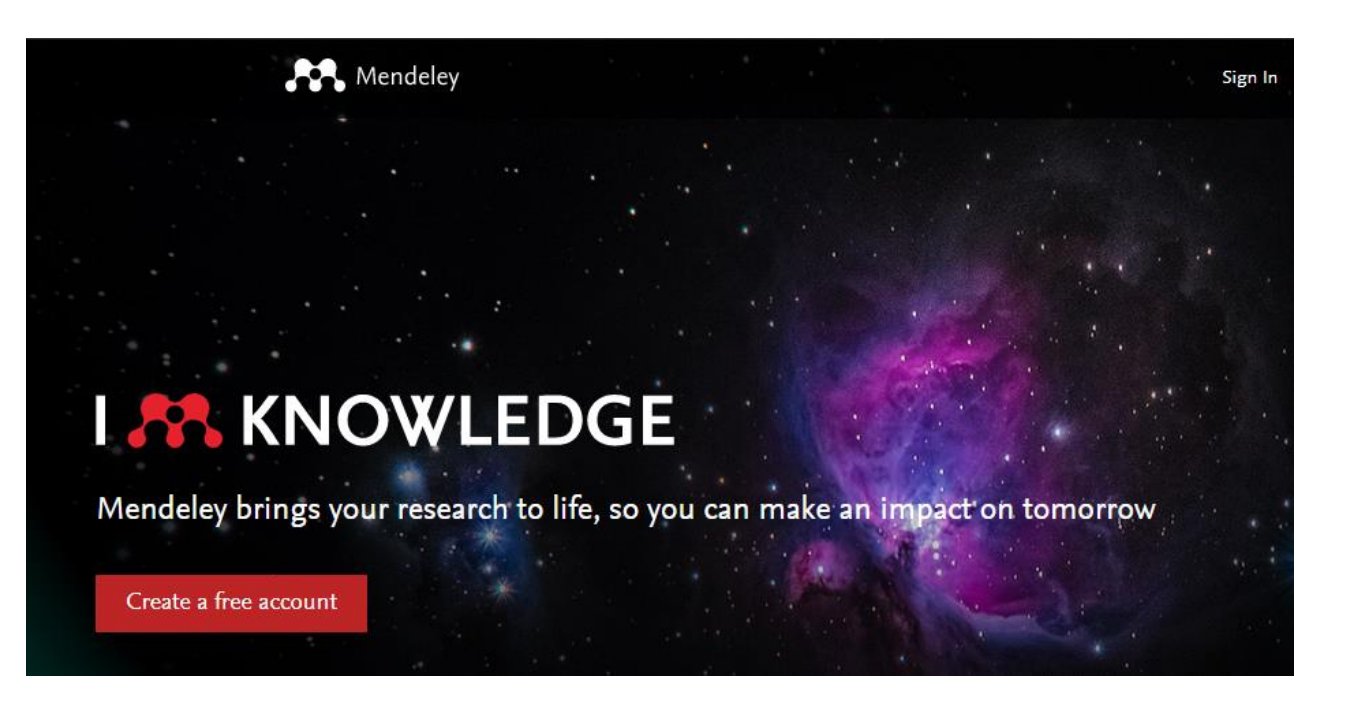

- + Existen muchos otros gestores de bibliografía, como Zotero (open source), o Citavi.
- + En la Universitat de Barcelona tenemos <u>acceso institucional</u> a Mendeley.

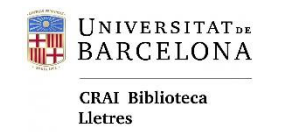

### Entornos de trabajo

#### **Reference Manager**

| Mendeley Reference Manager<br>Mendeley Reference Manager - File - File | Topis Hala                                               |      |                                                             |                             | - D             | ×    |
|------------------------------------------------------------------------|----------------------------------------------------------|------|-------------------------------------------------------------|-----------------------------|-----------------|------|
| Library                                                                | Notebook                                                 |      | CRAI BIDIO                                                  | oteca De Lletres Universit: | at De Barcelona | a ~  |
| La traducció i la censura franquista                                   | a la meva experiència a Edicions 62, traducció F, 2013 U |      |                                                             |                             |                 |      |
| +Add new                                                               | All References / tesis                                   |      |                                                             | Q. Sear                     | ħ               | ÷    |
| II\ All References                                                     | AUTHORS                                                  | YEAR | TITLE                                                       | SOURCE                      | ADDED v         | FILE |
| Recently Added     Recently Read                                       | * Lubke J, Britt V, Paulus T, Atkins D                   | 2017 | Hacking the Literature Review                               | Reference & User S          | 30/11/2020      | 0    |
| ☆ Favorites                                                            | 🖄 Clapham D                                              | 2019 | "Hurray for Foreigners!": Reading Hemingway's Spain in the  |                             | 2/12/2019       | •    |
| My Publications                                                        | • 🚖 🗌 Lluch G                                            | 2015 | Escriptura acadèmica : planificació, documentació, redacció |                             | 2/12/2019       |      |
|                                                                        | • 🚖 Zarandona Fernández J                                | 2007 | From Periphery to Center? : The Collector of Treasures by   | ES: Revista de filolo       | 28/11/2019      | 0    |
| COLLECTIONS Gestors de referències bibliogrà                           | • 🌣 🗌 Zou B, Thomas M                                    |      | Handbook of Research on Integrating Technology Into Cont    |                             | 28/11/2019      | ٥    |
| Nova carpeta                                                           | • ★ Ridley M                                             | 2018 | Academic Librarians and the PhD                             | Partnership: The Ca         | 28/11/2019      | 0    |
| Noves referencies<br>Sessió Mendeley                                   | • 🔅 Hicks, Alison; Sinkinson C                           | 2016 | Examining Mendeley :                                        | portal: Libraries and       | 28/11/2019      | ۰    |
| tesis                                                                  |                                                          |      |                                                             |                             |                 |      |
| TFG<br>New Collection                                                  |                                                          |      |                                                             |                             |                 |      |
| PRIVATE GROUPS                                                         |                                                          |      |                                                             |                             |                 |      |
| Exposició Any Bertrana CRAI LI                                         |                                                          |      |                                                             |                             |                 |      |
| Intercanvi de bibliografia                                             | •                                                        |      |                                                             |                             |                 |      |

#### *Cite* para Word

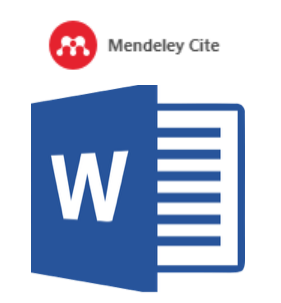

#### <u>Web Library</u>

| Library                                         | Notebook                               |      | C 👑 CRAI Bibliot                                          | leca De Lletres Universita | it De Barcelona | a ∨  |
|-------------------------------------------------|----------------------------------------|------|-----------------------------------------------------------|----------------------------|-----------------|------|
| +Add new                                        | All References / tesis                 |      |                                                           | Q Searc                    | h               | Ŧ    |
| All References                                  | AUTHORS                                | YEAR | TITLE                                                     | SOURCE                     | ADDED -         | FILE |
| Recently Added     Recently Read                | ★ Lubke J, Britt V, Paulus T, Alkins D | 2017 | Hacking the Literature Review                             | Reference & User           | 30/11/2020      | fo   |
| ☆ Favorites                                     | ☆ 🗌 Clapham D                          | 2019 | "Hurray for Foreigners!": Reading Hemingway's Spain in th |                            | 2/12/2019       | fo   |
| My Publications Trash                           | • 🚖 🗌 Lluch G                          | 2015 | Escriptura acadèmica : planificació, documentació, redacc |                            | 2/12/2019       |      |
|                                                 | • 🚖 🗌 Zarandona Fernández J            | 2007 | From Periphery to Center? : The Collector of Treasures b  | ES: Revista de filol       | 28/11/2019      | fo   |
| COLLECTIONS<br>Gestors de referències bibliogrà | • 🚖 🗌 Zou B, Thomas M                  |      | Handbook of Research on Integrating Technology Into Co    |                            | 28/11/2019      | fo   |
| Nova carpeta                                    | • 📩 🗌 Ridley M                         | 2018 | Academic Librarians and the PhD                           | Partnership: The C         | 28/11/2019      | fo   |
| Noves referències<br>Sessió Mendeley            | • 🚖 🗌 Hicks, Alison; Sinkinson C       | 2016 | Examining Mendeley :                                      | portal: Libraries an       | 28/11/2019      | fo   |
| tesis                                           |                                        |      |                                                           |                            |                 |      |
| TFG                                             |                                        |      |                                                           |                            |                 |      |
| New Collection                                  |                                        |      |                                                           |                            |                 |      |
| PRIVATE GROUPS                                  |                                        |      |                                                           |                            |                 |      |

#### Biblioteca en la nube

Mendeley.com

#### Aplicación de escritorio

(Anterior: <u>Mendeley Desktop</u>)

**Complemento para citar y generar la bibliografía** (Anterior: *Citation Plug-in*)

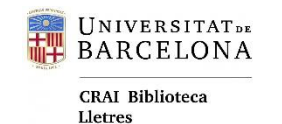

### **Reference** Manager

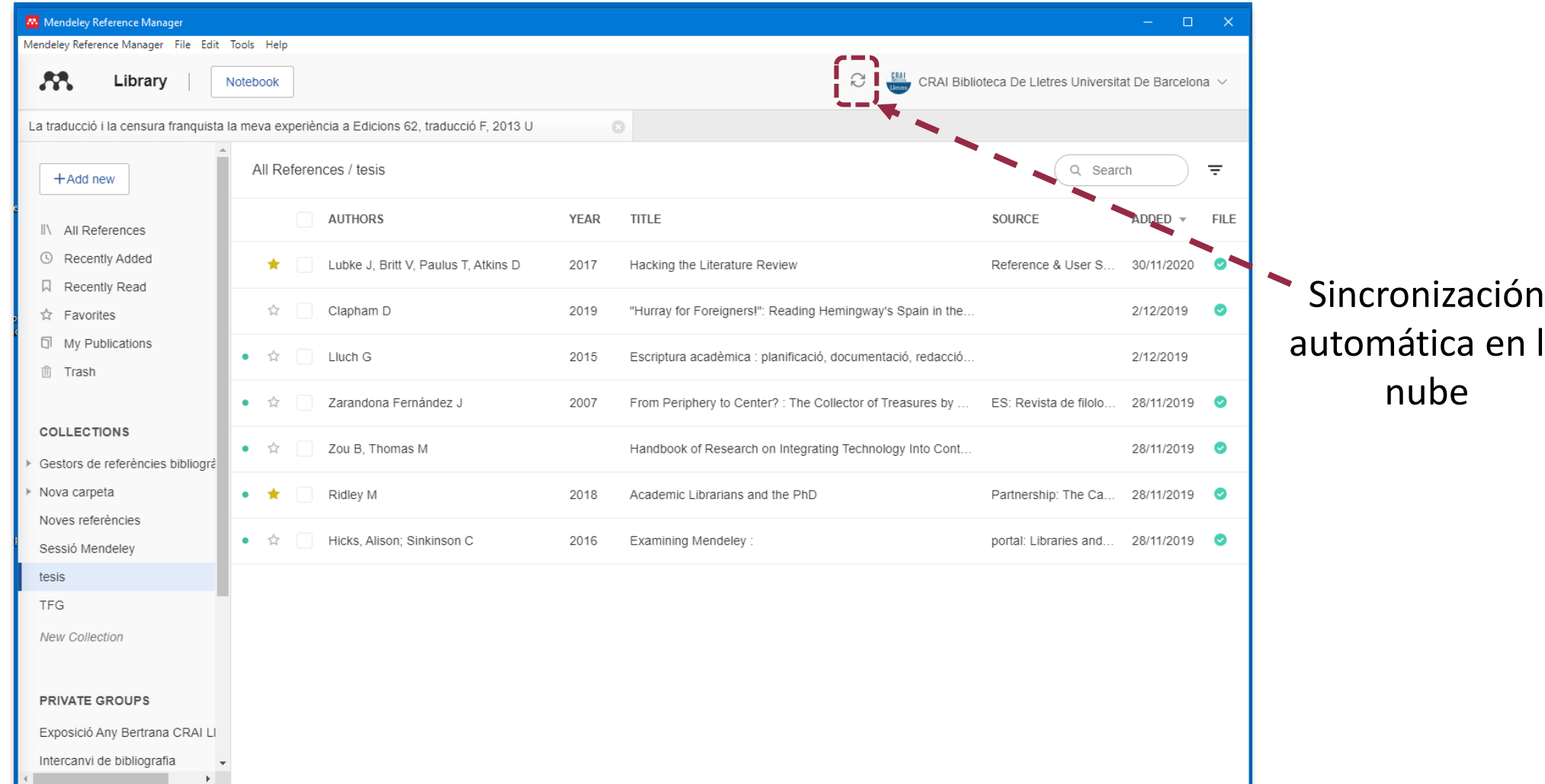

Sincronización automática en la

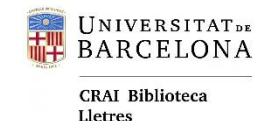

# Recogida de referencias

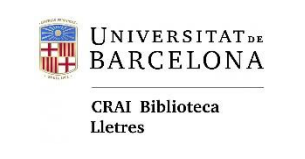

### Importar desde el navegador

#### El **Web Importer** detecta referencias y PDF desde páginas académicas.

|                                                                                                    |                                                                                                    | Web importer                                                                                                    |
|----------------------------------------------------------------------------------------------------|----------------------------------------------------------------------------------------------------|----------------------------------------------------------------------------------------------------|
| → G ⊡ https://sc<br>IAI de la UB ြ SIRE Recursos-e G                                                                                                    | :holar.google.es/scholar?hl=ca&as_sdt=0%2C5&q=Tramas+y+tensiones&btnG=<br>:R                                                                                                    |                                                                                                    |
| Google Acadàmic                                                                                                    | Transvistaniana                                                                                                    |                                                                                                    |
| Coogle Academic                                                                                                    |                                                                                                    | A Mendeley ×                                                                                                    |
| Articles                                                                                                    | Aproximadament 33.300 resultats (0,04 s)                                                                                                    | Select All + Add to Mendeley                                                                                                    |
| En qualsevol moment<br>Des de 2021<br>Des de 2020<br>Des de 2017<br>Interval específic<br>Ordena per rellevància<br>Ordena per data<br>Qualsevol tipus<br>patents incloses<br>i inclou cites<br>Articles de revisió | Tramas y tensiones en la configuración de la formación de posgrado en Periodismo y Comunicación en Argentina al año 2018         M Strah - 2019 - sedici unlp.edu.ar         La tesis analiza la configuración de la oferta y el perfil de las carreras de posgrado en Periodismo y Comunicación en nuestro país al año 2018 según el tipo de carrera, tipo de institución y región del país donde se dicta; y los factores políticos, institucionales         ☆ 99 Articles relacionats ≫         (PDF) Hilos tensados. Para leer el octubre chileno         KAraujo, P Poblete, MAN Montiglio Santiago: Editorial, 2019 - researchgate.net         Page 5. CoNTENIDo INTRODUCCIÓN CHILE EN LA ENCRUCIJADA Kathya Araujo 9 PARTE         1. TRAMAS Y TENSIONES 13 Desmesuras, desencantos, irritaciones y desapegos Kathya Arauj o 15 Trabajo y precarización laboral en el Chile neoliberal         ☆ 99 Citat per 41 Articles relacionats Totes les 9 versions ≫         (PDF) Heterogeneidad de giros y tensiones en los modelos mentales de                                                                                                    | <ul> <li>Tramas y tensiones en la escritura de<br/>Rodolfo Walsh PDF</li> <li>CB Díaz - Improntas, undefined 2017<br/>perio.unlp.edu.ar</li> <li>View PDF</li> <li>TRAMAS. RESISTENCIAS DE MUJERES Y<br/>TENSIONES DE GÉNERO. ARGENTINA<br/>1955-2015.<br/>L Tornay - Augusto Sarmento-Pantoja<br/>livroaberto.ufpa.br</li> <li>Still checking for PDF</li> </ul>                                 |
| Crea una alerta                                                                                                    | <ul> <li>"psicólogos en formación" sobre la intervención profesional en problemas situados. Hacia …</li> <li><u>C Erausquin</u>, ME Basualdo, D González - Anuario de investigaciones, 2006 - redalyc.org</li> <li>… En cuanto al Eje "De la tendencia a la personalización a los problemas situados en tramas HETEROGENEIDAD DE GIROS Y TENSIONES EN LOS MODELOS MENTALES DE "PSICÓLOGOS EN FORMACIÓN" SOBRE LA INTERVENCIÓN PROFESIONAL EN PROBLEMAS …</li> <li>☆ 99 Citat per 44 Articles relacionats Totes les 4 versions ≫</li> <li>Tramas y tensiones en la escritura de Rodolfo Walsh</li> <li><u>CB Día</u> - Improntas, 2017 - perio.unlp.edu.ar</li> <li>La autora recupera en este artículo las principales reflexiones de su tesis doctoral «Rodolfo Walsh: trama y tensión. Materialidad narrativa e historicidad»(Díaz, 2016). La investigación, que partió de analizar la escritura de Rodolfo Walsh como interpelación política, ideológica …</li> <li>☆ 99 Articles relacionats Totes les 5 versions ≫</li> <li>[PDF] TRAMAS. RESISTENCIAS DE MUJERES Y TENSIONES DE GÉNERO. ARGENTINA 1955-2015.</li> <li>L Tormay - Augusto Sarmento-Pantoja - livroaberto.ufpa.br</li> <li>91 TRAMAS. RESISTENCIAS DE MUJERES Y TENSIONES DE GÉNERO. ARGENTINA 1955-2015.</li> <li>L Tormay - Augusto Sarmento-Pantoja - livroaberto.ufpa.br</li> <li>91 TRAMAS. RESISTENCIAS DE MUJERES Y TENSIONES DE GÉNERO. ARGENTINA 1955-2015.</li> </ul> | <ul> <li>Un ejercicio de reflexividad sobre dos<br/>tramas de investigación en el cruce de<br/>elites y educación en la Argentina:<br/>tensiones entre la desfamiliarización y el<br/><b>POF</b></li> <li>E Di Piero, LMT Dallaglio - Revista<br/>latinoamericana de et al.<br/>memoria.fahce.unlp.edu.ar</li> <li>View PDF</li> <li>CRAI Biblioteca de Lletres<br/>crailletres@ub.edu</li> </ul> |

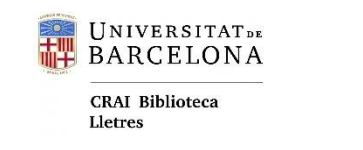

### Importar desde el navegador

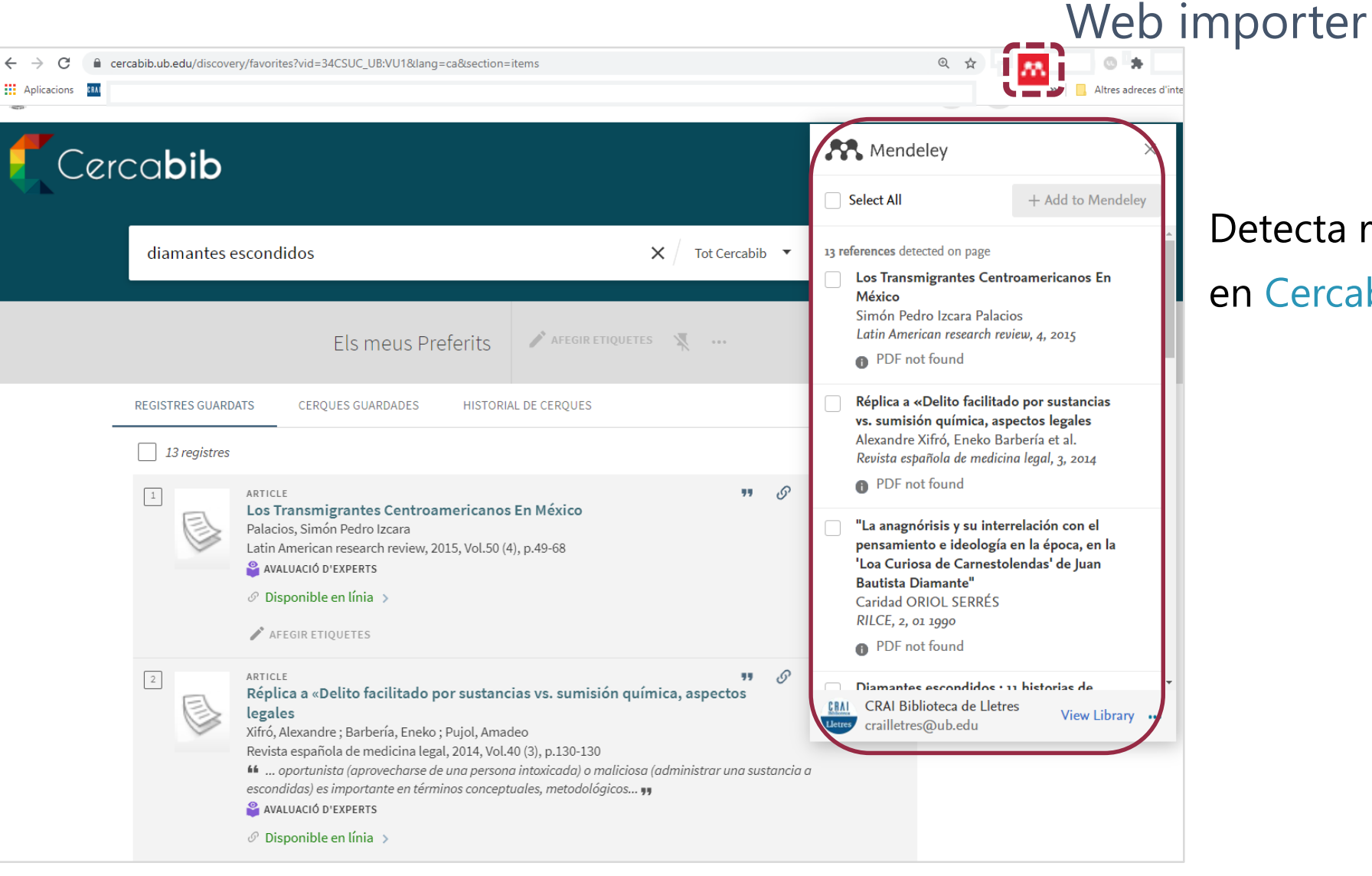

#### Detecta referencias

#### en Cercabib

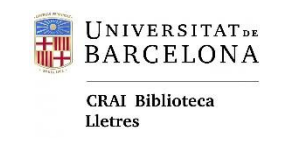

### Importar mediante el botón

| Cerc | ca <b>bib</b>                                                                                                    |           | Botón de importación                                         |
|------|----------------------------------------------------------------------------------------------------|-----------|--------------------------------------------------------------|
|      | Search anything Everything                                                                                                    | م پ -     | MENDELEY                                                     |
|      | 0 selected 3 Results 🖌 Save query 🕕 Personalize                                                                                                    | Ŧ         | <ul> <li>Podemos importar</li> </ul>                         |
|      | 1       Image: Converses al voltant de la intel·ligència artificial en clau catalana         Marta R. Costa-Jussà ; Maite Melero Nogués         Revista de llengua i dret, 2020-12-01 (74), p.90-99         La intel·ligència artificial mou milions d'euros i ocupa una part important de les agendes polítestratègiques dels governs ))         OPEN ACCESS         Mavilable Online             | ítiques i | directamente desde<br>los sitios en donde<br>veamos el icono |
|      | ARTICLE Comunicació 2.0 i gènere Maria Àngels Francés Díez ; Germán Llorca Abad ; Teresa Mollà Castells Feminismo/s (Universidad de Alicante), 2009-12-01, Vol.14 (14), p.107-122 tErEsa Mollà CastElls Ontinyent Recibido: 30/06/2009 Aceptado: 01/09/2009 1. Introducció La comunicació a la xarxa Internet està definida per una sèrie de caracte  PEER REVIEWED OPEN ACCESS Available Online > | a         |                                                              |

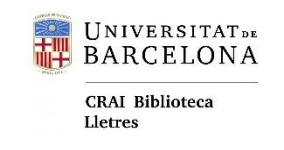

### Importar archivos de referencias

Mendeley añadirá las referencias de ficheros descargados de catálogos, bases de datos, Google Académico, etc.

También desde otros gestores bibliográficos.

Formatos de archivo: RIS, BibTeX, EndNote, XML.

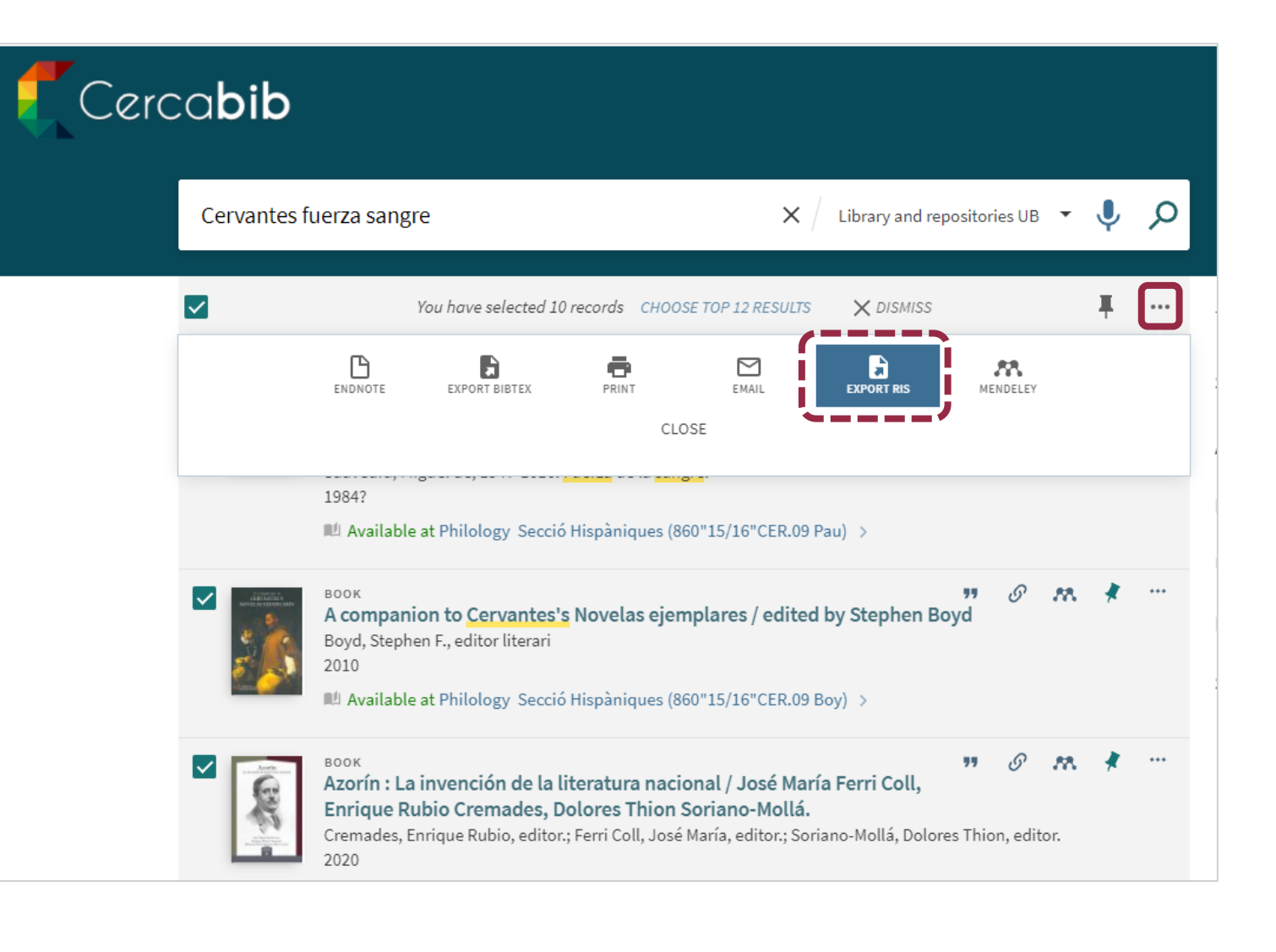

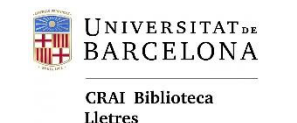

### Añadir PDF directamente

|                                                                                          | -                             |      |                                                   |                        | - 0         | ×    |
|------------------------------------------------------------------------------------------|-------------------------------|------|---------------------------------------------------|------------------------|-------------|------|
| eley Reference Manager File Edit                                                         | Tools Help<br>Notebook        |      | CRAI Biblioteca De l                              | _letres Universitat De | e Barcelona | 1 ×  |
| Recently Read                                                                            | All References / Nova carpeta |      |                                                   | Q Search               |             | Ŧ    |
| My Publications                                                                          | - AUTHORS                     | YEAR | TITLE                                             | SOURCE                 | ADDED       | FILE |
| Trash                                                                                    | ● ☆ 🗌 Jané-Lligé J            | 2015 | Traducció i censura teatral sota la fèrula franqu | raco.cat               | 19/2/2      | 0    |
| OLLECTIONS                                                                               | • 🛱 🗹 Guillot M               | 2020 | The pragmatics of audiovisual translation: Voic   | Journal of Prag        | 10:19       | 0    |
| iestors de referències bibliogrà<br>lova carpeta<br>loves referències<br>lessió Mendeley |                               |      |                                                   |                        |             |      |
| sis                                                                                      |                               |      |                                                   |                        |             |      |
| rFG<br>lew Collection                                                                    |                               |      |                                                   |                        |             |      |
| Vew Collection                                                                           |                               |      |                                                   |                        |             |      |

Se pueden arrastrar los PDF directamente a la biblioteca.

#### Los detalles de los documentos se

completarán mejor o peor según como estén los metadatos del documento (autor, título, año...).

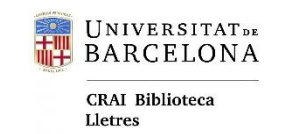

### Añadir PDF directamente

Navegando por nuestro ordenador desde la opción:

+Add new  $\rightarrow$  File(s) from computer.

| Mendeley Reference Manager             |                   |                                  |
|----------------------------------------|-------------------|----------------------------------|
| Mendeley Reference Manager File Edit   | Tools Help        |                                  |
| Library                                | Notebook          |                                  |
| +Add new                               | All References    | Q menandro 🙁 \Xi                 |
| File(s) from computer                  | AUTHORS           | YEAR TITLE                       |
| Add entry manually<br>Import library > | • 🏠 Romero Cruz F | 1989 Menandro: sobre los géneros |
| My Publications                        |                   |                                  |
| COLLECTIONS                            |                   |                                  |
| Gestors de referències bibliogrà       |                   |                                  |
| Nova carpeta                           |                   |                                  |
| Noves referències                      |                   |                                  |
| Sessió Mendeley                        |                   |                                  |
| tesis                                  |                   |                                  |

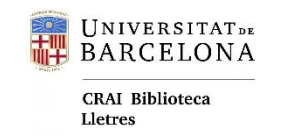

### Entrada manual

Añadir referencias entrando manualmente la información.

| Mendeley Reference Manager           |                                                                                       |                                  |
|--------------------------------------|---------------------------------------------------------------------------------------|----------------------------------|
| Vendeley Reference Manager File Edit | Add entry manually                                                                    |                                  |
| Library                              | Identifiers (ArXivID, DOI or PMID)                                                    |                                  |
|                                      | Q                                                                                     |                                  |
|                                      | Enter identifiers and look up for metadata.                                           | Q menandro                       |
| +Add new                             | Reference Type                                                                        |                                  |
|                                      | Journal Article 🔻                                                                     | YEAR TITLE                       |
| File(s) from computer                | Title                                                                                 |                                  |
| Add entry manually                   |                                                                                       | 1989 Menandro: sobre los géneros |
| Import library >                     | Authors<br>Please enter author names as 'last name, first name' (e.g. 'Smith, Jane'). |                                  |
| My Publications                      | Add another author                                                                    |                                  |
| 🗇 Trash                              | Journal                                                                               |                                  |
|                                      |                                                                                       |                                  |
| COLLECTIONS                          | Year Pages                                                                            |                                  |
| Gestors de referències bibliogrà     | from – to                                                                             |                                  |
| Nova carpeta                         | Volume Issue                                                                          |                                  |
| Noves referències                    |                                                                                       |                                  |
| Sessió Mendeley                      | Month                                                                                 |                                  |
| tesis                                | Add entry Cancel                                                                      |                                  |

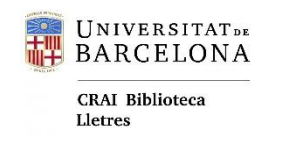

Buscar y añadir

Búsqueda directa de publicaciones en el catálogo de Mendeley.

Tools → Search for articles online

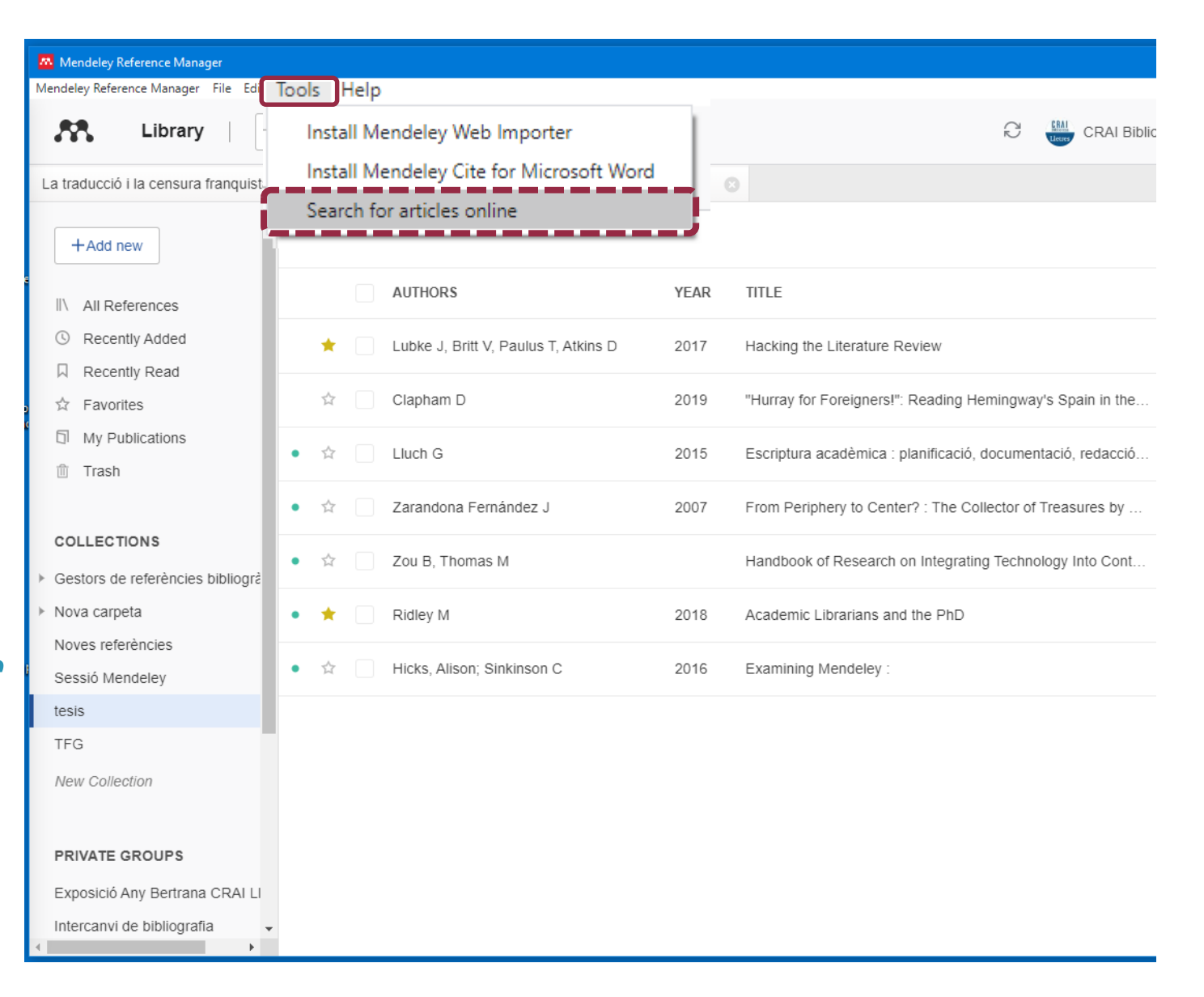

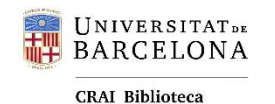

Lletres

### Editar la información

| Mendeley Reference Manager<br>Mendeley Reference Manager File Edit | Tools Help                               |                                       | – 0 ×                                                                          |
|--------------------------------------------------------------------|------------------------------------------|---------------------------------------|--------------------------------------------------------------------------------|
| Library                                                            | Notebook                                 |                                       | $\mathcal{C}$ CRAI Biblioteca De Lletres Universitat De Barcelona $\checkmark$ |
| +Add new                                                           | Recently Read                            | Q Search =                            | Info Annotations Notebook × Editar o                                           |
| II\ All References                                                 | AUTHORS                                  | YEAR TITLE                            | JOURNAL ARTICLE V completar la                                                 |
| <ul> <li>Recently Added</li> <li>Recently Read</li> </ul>          | • 📩 🗌 Perkel J                           | 2015 Eight                            | Hacking the Literature Review                                                  |
| ☆ Favorites                                                        | • ★ 🗌 Guillot M                          | 2020 The pragmatics of audiovisual t  | Reference & User Services Quarterly, (2017), 285-295, 54(4)                    |
| Trash                                                              | • 🕸 🗌 Rapaport H                         | 2015 Is theory a science?             | Add additional information                                                     |
|                                                                    | • ☆ 🗌 Mingers J, Leydesdorff L           | A Review of Theory and Practic        | E Read                                                                         |
| Gestors de referències bibliogrà                                   | *                                        | 2020 Reconceptualizing the digital hu | ABSTRACT<br>Add text Añadir                                                    |
| Nova carpeta<br>Noves referències                                  | 🛨 📔 Lubke J, Britt V, Paulus T, Atkins D | 2017 Hacking the Literature Review    | TAGS ⊕ etiquetas                                                               |
| Sessió Mendeley                                                    | • 🚖 🗌 Gómez González-Jover A, Sierra C   | 1993 Aspectos metodológicos para la   | citar ×                                                                        |
| TFG                                                                | • 🕸 🗌 Díaz C                             | 2017 Tramas y tensiones en la escrit  | tag name ×                                                                     |
| New Collection                                                     | • 🕸 🗌 Besley T, Peters M, Rider S        | 2018 Afterword: Viral modernity: From | FILES (+)                                                                      |
| · · · · · · · · · · · · · · · · · · ·                              | • 🏠 Khodabakhsh A, Ari I                 | 2020 Data Science: From Research t    | Hacking_the_Literature_Review.pdf                                              |

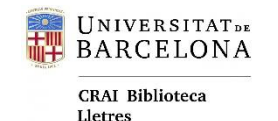

# Organización de la biblioteca

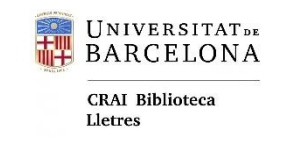

### Apartados predefinidos

- + All References : toda la biblioteca.
- + Recently Added : añadido recientemente.
- + Recently Read : leído recientemente.
- + Favorites : marcados con la estrella.
- + My Publications : nuestras publicaciones.
- + *Trash* : eliminados que podremos recuperar o borrar definitivamente.

| Mendeley Reference Manager                         |                                                        |      |                             |  |  |  |  |
|----------------------------------------------------|--------------------------------------------------------|------|-----------------------------|--|--|--|--|
| Mendeley Reference Manager File Edit Tools Help    |                                                        |      |                             |  |  |  |  |
| Library                                            | Library Notebook                                       |      |                             |  |  |  |  |
| La traducció i la censura franquista               | la meva experiència a Edicions 62, traducció F, 2013 U |      |                             |  |  |  |  |
| +Add new                                           | All References / tesis                                 |      |                             |  |  |  |  |
| II\ All References                                 | AUTHORS                                                | YEAR | TITLE                       |  |  |  |  |
| Recently Added     Recently Read                   | ★ Lubke J, Britt V, Paulus T, Atkins D                 | 2017 | Hacking the Literature Re   |  |  |  |  |
| ☆ Favorites                                        | 🛱 Clapham D                                            | 2019 | "Hurray for Foreigners!": F |  |  |  |  |
| <ul> <li>My Publications</li> <li>Trash</li> </ul> | • 🛱 📃 Lluch G                                          | 2015 | Escriptura acadèmica : pla  |  |  |  |  |
|                                                    | • 🛱 Zarandona Fernández J                              | 2007 | From Periphery to Center    |  |  |  |  |
| COLLECTIONS  Gestors de referències bibliogrà      | • 🛱 🛛 Zou B, Thomas M                                  |      | Handbook of Research or     |  |  |  |  |
| <ul> <li>Nova carpeta</li> </ul>                   | • ★ Ridley M                                           | 2018 | Academic Librarians and     |  |  |  |  |
| Noves referències<br>Sessió Mendeley               | • 🛱 🛛 Hicks, Alison; Sinkinson C                       | 2016 | Examining Mendeley :        |  |  |  |  |
| tesis                                              |                                                        |      |                             |  |  |  |  |
| TFG                                                |                                                        |      |                             |  |  |  |  |
| New Collection                                     |                                                        |      |                             |  |  |  |  |
| PRIVATE GROUPS                                     |                                                        |      |                             |  |  |  |  |

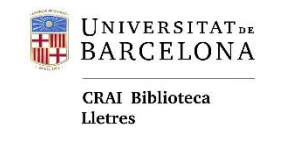

### Colecciones

Es una forma de categorizar y filtrar las referencias.

- + Podemos incluir las referencias en tantas colecciones como queramos.
- + Se pueden crear subcolecciones.

| Mendeley Reference Manager                                       |                                                        |      |                           |
|------------------------------------------------------------------|--------------------------------------------------------|------|---------------------------|
| Mendeley Reference Manager File Edit                             | Tools Help                                             |      |                           |
| Library                                                          | Notebook                                               |      |                           |
| La traducció i la censura franquista                             | la meva experiència a Edicions 62, traducció F, 2013 U |      | 3                         |
| +Add new                                                         | All References / tesis                                 |      |                           |
| II\ All References                                               | AUTHORS                                                | YEAR | TITLE                     |
| Recently Added     Recently Read                                 | ★ Lubke J, Britt V, Paulus T, Atkins D                 | 2017 | Hacking the Literature Re |
| ☆ Favorites                                                      | 🟠 📄 Clapham D                                          | 2019 | "Hurray for Foreigners!": |
| My Publications                                                  | • 🚖 🗌 Lluch G                                          | 2015 | Escriptura acadèmica : p  |
|                                                                  | • 🏠 📃 Zarandona Fernández J                            | 2007 | From Periphery to Cente   |
| COLLECTIONS <ul> <li>Gestors de referències bibliogrà</li> </ul> | • 🖄 🗌 Zou B, Thomas M                                  |      | Handbook of Research o    |
| <ul> <li>Nova carpeta</li> </ul>                                 | • 🛧 🗌 Ridley M                                         | 2018 | Academic Librarians and   |
| Noves referències<br>Sessió Mendeley                             | • 🖄 🗌 Hicks, Alison; Sinkinson C                       | 2016 | Examining Mendeley :      |
| tesis                                                            |                                                        |      |                           |
| TFG                                                              |                                                        |      |                           |
| New Collection                                                   |                                                        |      |                           |
| PRIVATE GROUPS                                                   |                                                        |      |                           |

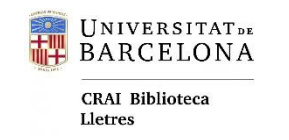

### Marcar - Ordenar

- Podemos ordenar las referencias por autor, título, etc.
- + El punto verde marca los documentos no leídos.
- Los "favoritos" se marcan y desmarcan con la estrella.

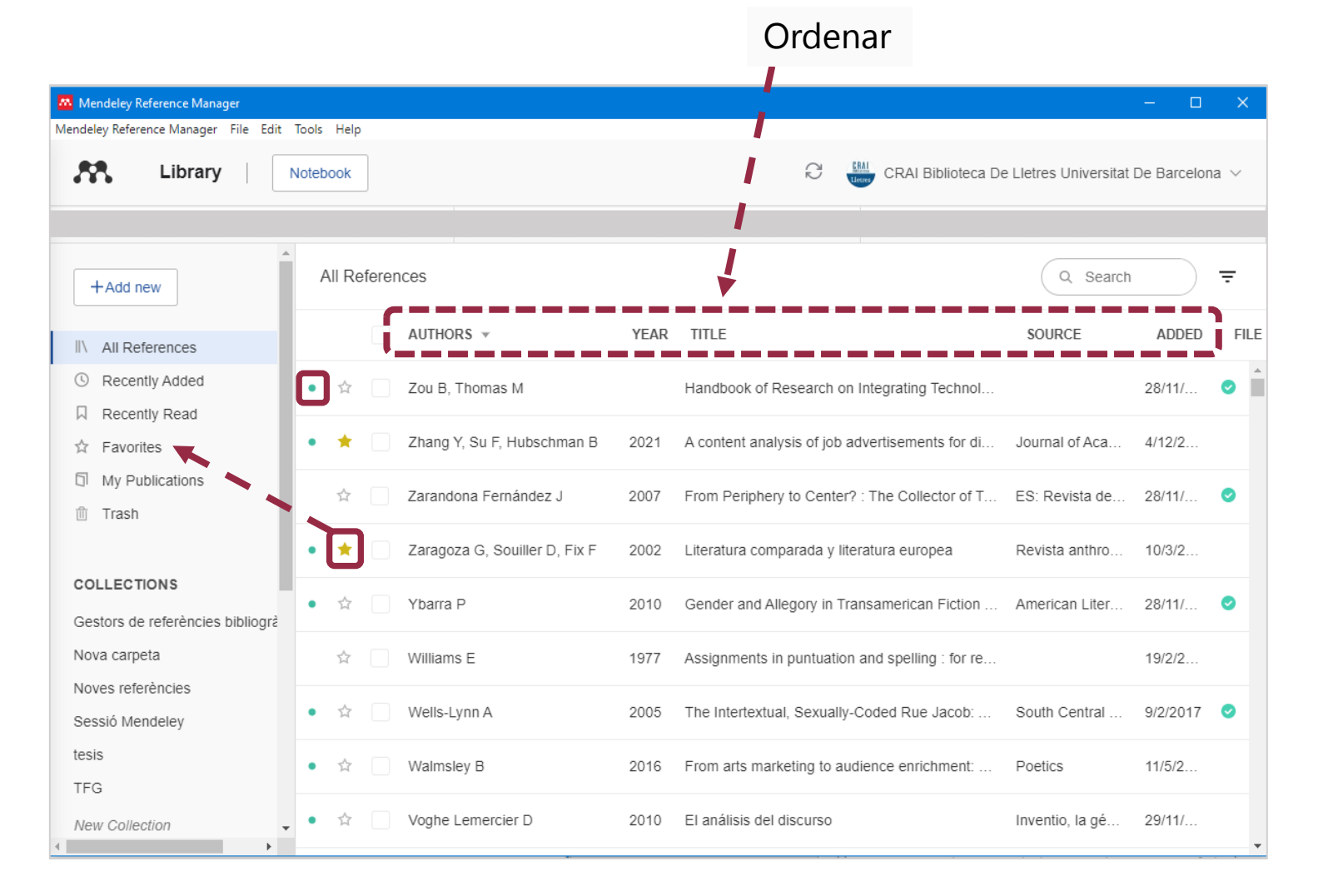

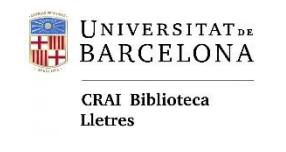

### Acciones masivas

El panel de acciones se abre al marcar las referencias para:

- + Añadir o sacar de una colección.
- + Marcar o quitar de favoritos.
- + Exportar.
- + Borrar (mover a la papelera).

| Mendeley Reference Manager           |                                                  |               |                                                           |
|--------------------------------------|--------------------------------------------------|---------------|-----------------------------------------------------------|
| Mendeley Reference Manager File Edit | Tools Help                                       |               |                                                           |
| Library                              | Notebook                                         |               | CRAI Biblioteca                                           |
| +Add new                             | All References / tesis                           |               |                                                           |
| II\ All References                   | AUTHORS                                          | YEAR          | TITLE                                                     |
| Recently Added                       | 🕸 🗹 Zarandona Fernández J                        | 2007          | From Periphery to Center? : The Collector of Treasures by |
| Favorites                            | ★ Lubke J, Britt V, Paulus T, Atkins D           | 2017          | Hacking the Literature Review                             |
| My Publications     Trash            | • 📩 🗌 Lluch G                                    | 2015          | Escriptura acadèmica : planificació, documentació, redacc |
|                                      | • ★ 🛃 Ridley M                                   | 2018          | Academic Librarians and the PhD                           |
| COLLECTIONS                          | Hicks Alison: Sinkinson C                        | 2016          | Evamining Mandalay -                                      |
| Gestors de referències bibliogrà     | <ul> <li>A HICKS, AIISON, SINKINSON C</li> </ul> | 2010          |                                                           |
| Nova carpeta                         | • 📩 Zou B, Thomas M                              |               | Handbook of Research on Integrating Technology Into Co    |
| Noves referències                    |                                                  |               |                                                           |
| Sessió Mendeley                      | 🕸 🔹 Clapham D                                    | Add to Collec | ction oreigners!": Reading Hemingway's Spain in t         |
| tesis                                |                                                  | Add to Privat | e Group                                                   |
| TFG                                  |                                                  | Remove from   | n Collection                                              |
| New Collection                       |                                                  |               |                                                           |
|                                      | 2 references selected                            | Organi        | ze A Mark as V Export V Delete                            |

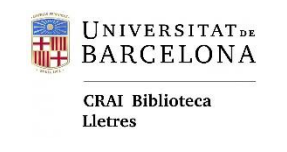

### Buscar

#### **Buscador interno:**

- + Busca en los campos de título, autor, año o fuente.
- + Realizará la búsqueda en la carpeta en donde estemos situados.
- + Se puede filtrar por autores o etiquetas.

|                             |      |                                  | Bu                                             | iscar              | Filtrar         |      |
|-----------------------------|------|----------------------------------|------------------------------------------------|--------------------|-----------------|------|
|                             |      |                                  |                                                |                    |                 | ×    |
|                             |      | Ç                                | CRAI Biblioteca                                | De Lletres Univers | itat De Barcelo | pa 🗸 |
| ad                          |      |                                  |                                                | Q Sea              | irch            | Ţ    |
| AUTHORS                     | YEAR | TITLE                            | Filter by                                      |                    | Clear filters   |      |
| Jané-Lligé J                | 2015 | Traducció i censura teatral sota | Authors Tags                                   |                    |                 |      |
| Varón Castañeda C           | 2017 | Gestores bibliográficos: recomo  | Ari, Ismail<br>Atkins, David P.                |                    |                 |      |
| Zarandona Fernández J       | 2007 | From Periphery to Center? : Th   | Besley, Tina<br>Britt, Virginia G.             |                    |                 |      |
| Vlieghe J, Muls J, Rutten K | 2016 | Everybody reads: Reader enga     | Chen, Chaomei<br>Clapham, Danielle             |                    |                 |      |
| Perkel J                    | 2015 | Eight                            | Díaz, Cynthia Beatriz<br>Guillot, Marie Noëlle | Ζ                  |                 |      |
| Guillot M                   | 2020 | The pragmatics of audiovisual    | Gómez González-Jo                              | ver, Adelina       |                 | -    |
| Rapaport H                  | 2015 | Is theory a science?             |                                                | American Literar.  | 14/2/20         | 0    |
| Mingers J, Leydesdorff L    |      | A Review of Theory and Practic   | ce in Scientometrics                           | Elsevier           | 22/10/2         | 0    |

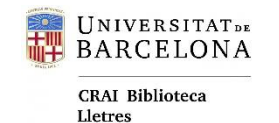

# Leer y anotar

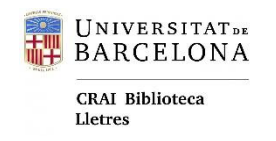

### Leer y anotar

- + Los PDF se pueden leer, subrayar y comentar (*Comments*).
- + Anotaciones (*General notes*): notas externas al PDF pero ligadas al documento.
- *Notebook*: es una libreta general en donde podemos escribir y enviar fragmentos marcados en los textos.

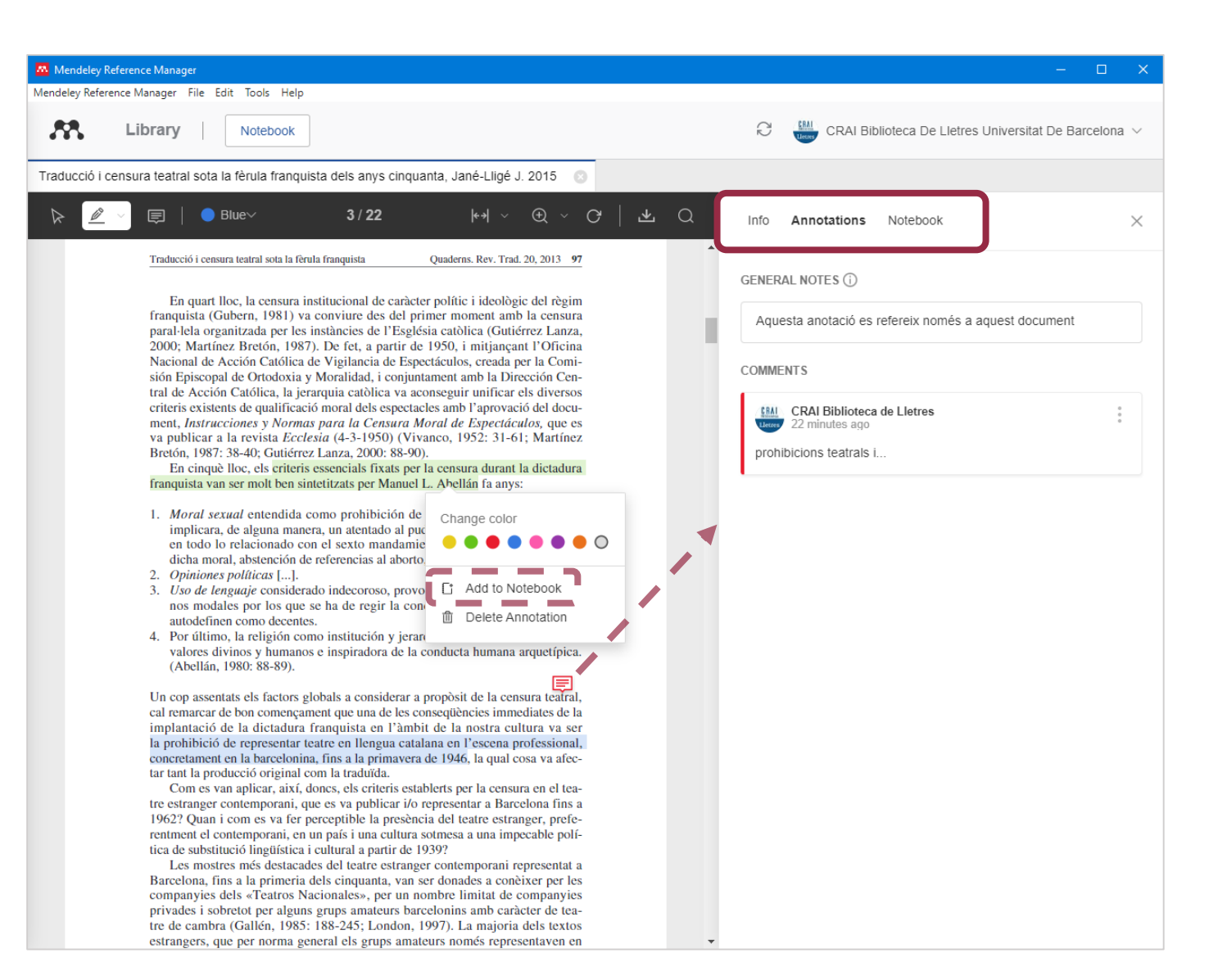

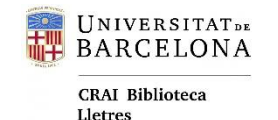

# Citar y referenciar

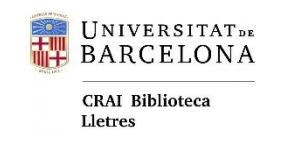

### Mendeley Cite

Con el *add-on Cite* podremos citar y generar la bibliografía en el estilo de citación deseado.

Complemento para MS Word Online, Office 365, Word 2016 y superiores.

#### **Importante**:

Actualmente deben seguirse estas instrucciones para instalarlo

en el Office 365 y MS Word 2016 de la Universitat de Barcelona.

Inserció

Dissenv

Inici

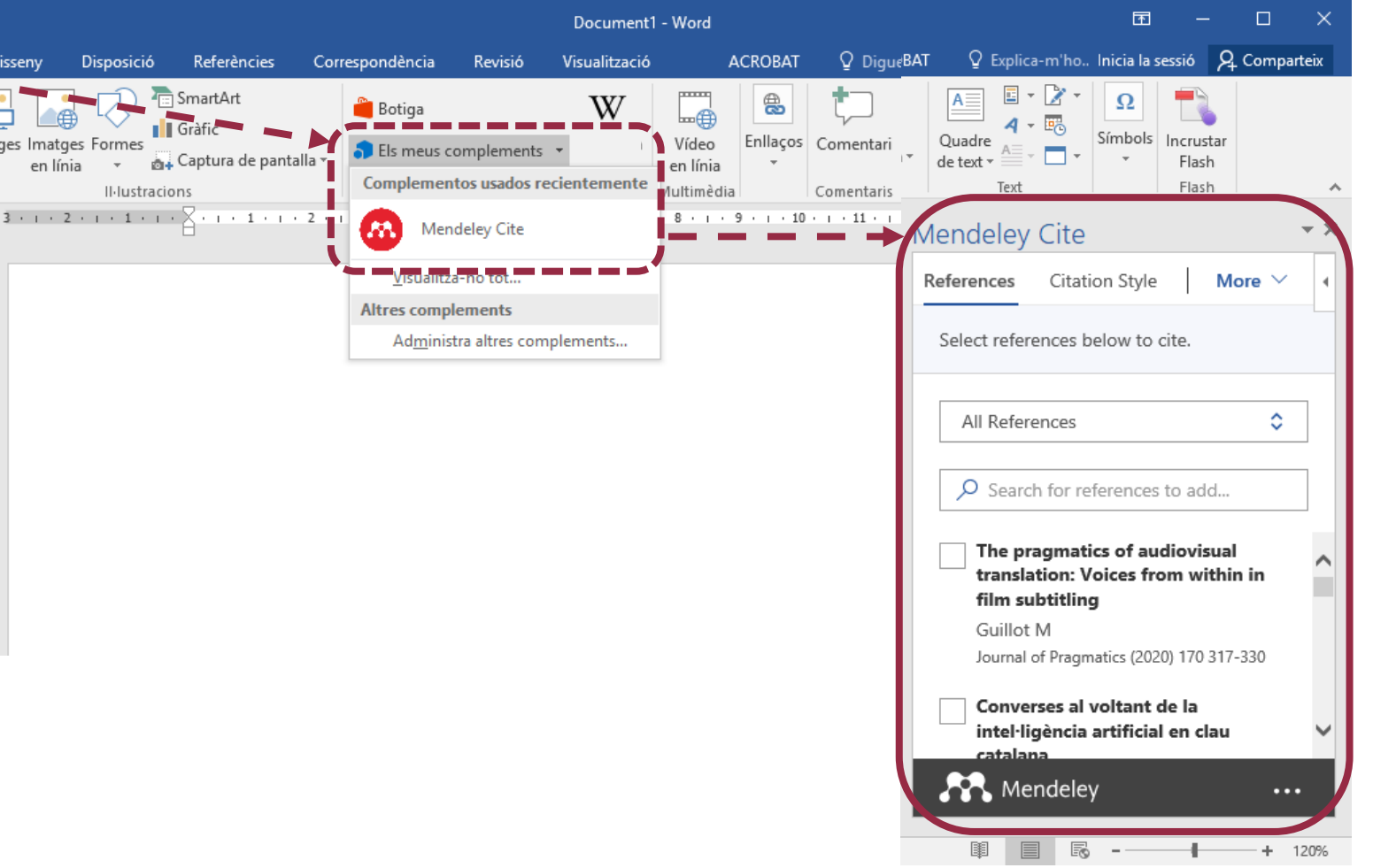

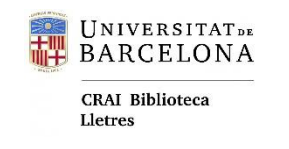

### Mendeley Cite

Mientras redactamos, podemos buscar e introducir la cita

directamente en el texto sin

tener que salir del documento.

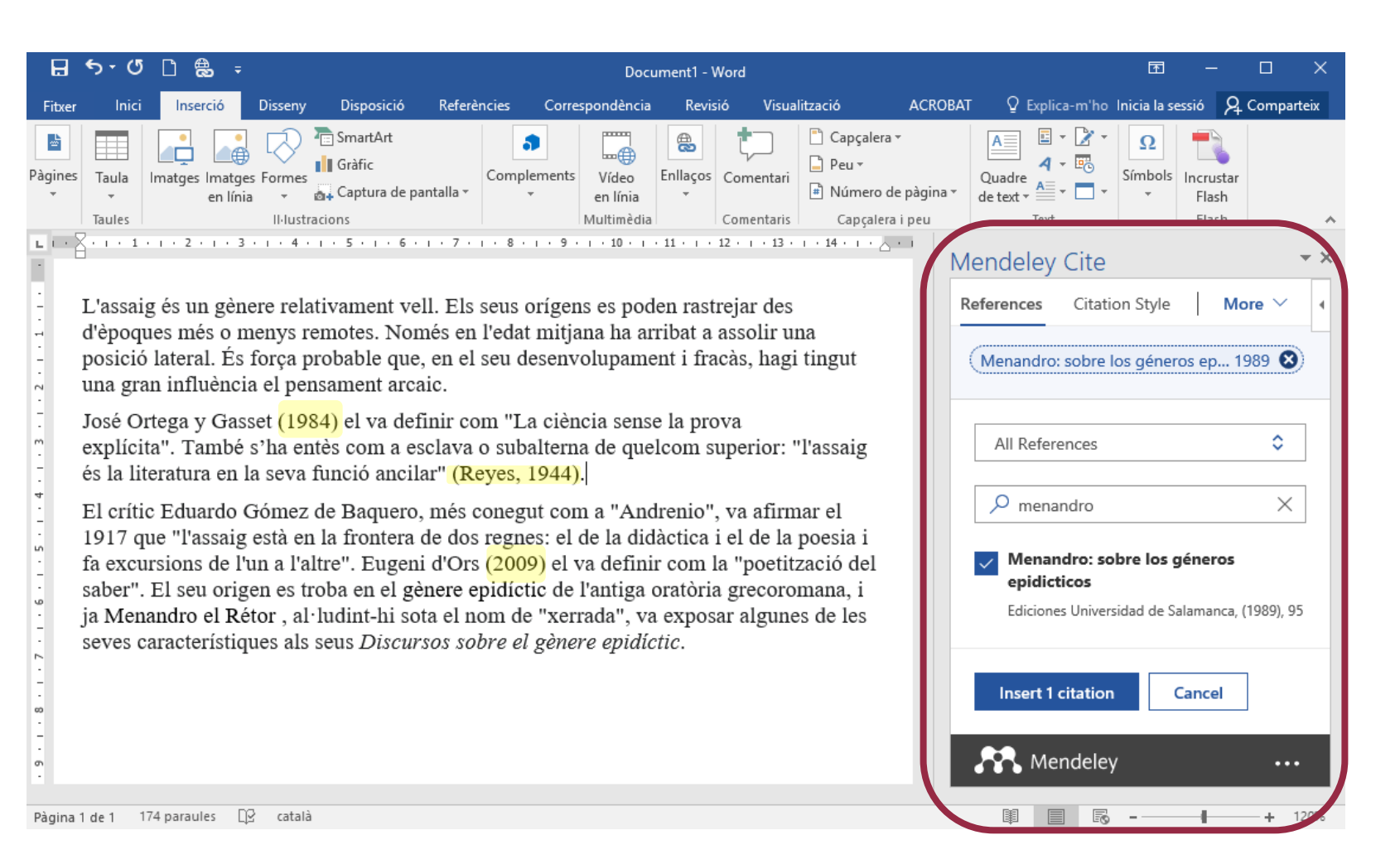

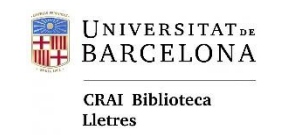

### Mendeley Cite

Confecciona automáticamente la

bibliografía con todos los

documentos citados en el texto.

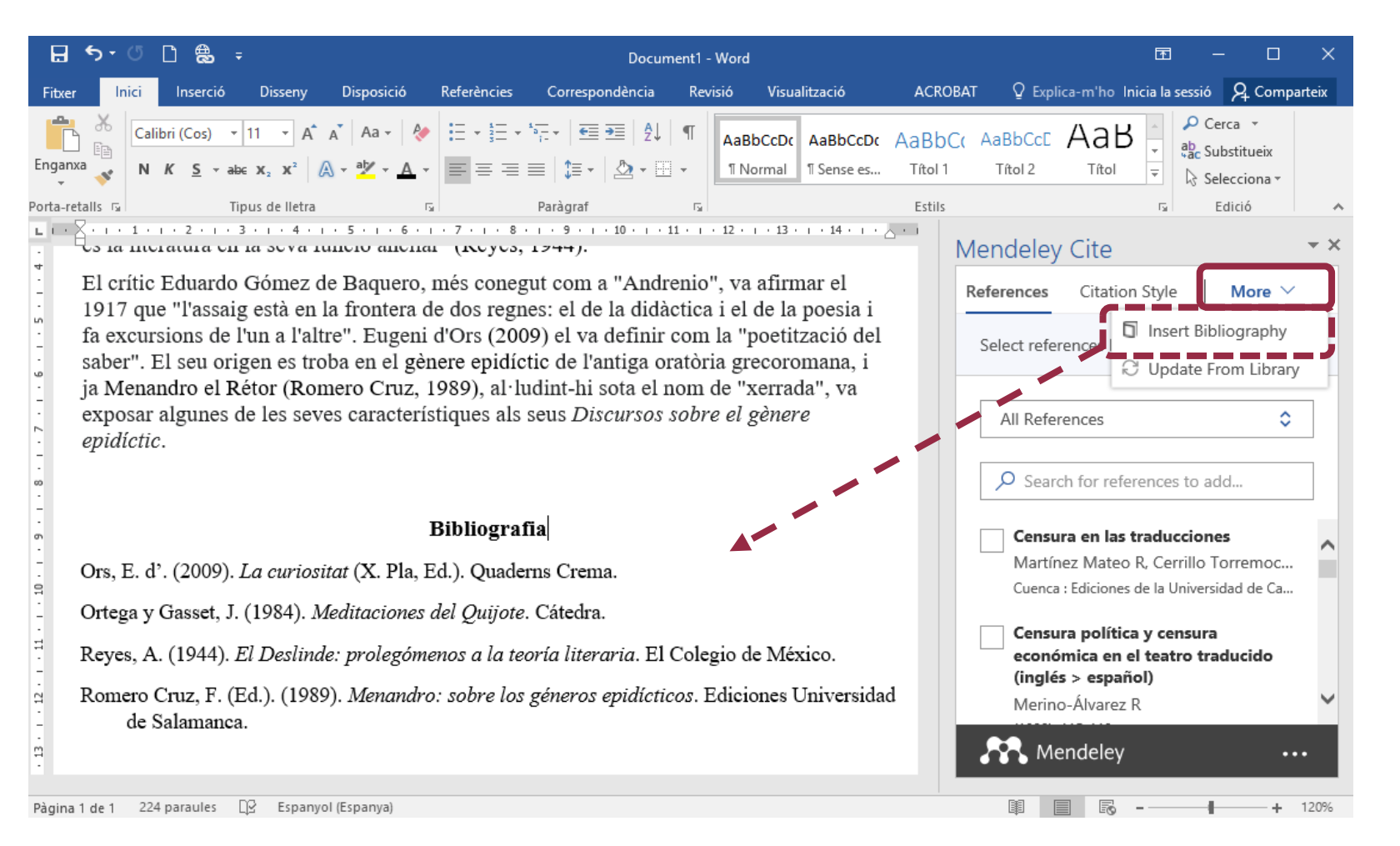

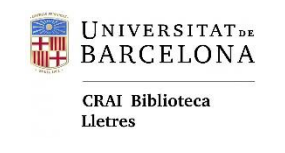

### **Copiar referencias**

Para añadir referencias no citadas en un texto, debemos copiarlas desde el Reference Manager:

- + Situarse en la referencia a copiar.
- + Clicar con el **botón derecho** del ratón para abrir el menú.
- + Elegir: Copy Formatted Citation.
- + Pegar en el documento de destino.

|       |      |         |                             |      |          |                                    |           |                      | - 0       | ×      |
|-------|------|---------|-----------------------------|------|----------|------------------------------------|-----------|----------------------|-----------|--------|
| Tools | Help | þ       |                             |      |          |                                    |           |                      |           |        |
| Notet | oook |         |                             |      |          | CRAI Bibliote                      | ca De Lle | etres Universitat De | Barcelona | $\sim$ |
| F     | Rece | ently R | lead                        |      |          |                                    |           | Q Search             |           | ÷      |
|       |      |         | AUTHORS                     | YEAR | TITLE    |                                    |           | SOURCE               | ADDED     | ▼ FILE |
|       | ☆    |         | Zarandona Fernández J       | 2007 | From Pe  | eriphery to Center? : The Collect  | or of     | ES: Revista d        | 28/11/    | 6      |
|       | Å    |         | Vlieghe J, Muls J, Rutten K | 2016 | Everyb   | Copy Formatted Citation            | th li     | Poetics              | 11/5/2    | fo     |
| •     | ☆    |         | Perkel J                    | 2015 | Eight    | Copy BibTeX Entry                  |           |                      | 4/12/2    | fo     |
| •     | *    |         | Guillot M                   | 2020 | The pra  | Delete Reference                   | : Vo      | Journal of Pra       | 19/2/2    | fo     |
| •     | ☆    |         | Rapaport H                  | 2015 | Is theor | y a science?                       |           | American Liter       | 14/2/2    | fo     |
| •     | Å    |         | Mingers J, Leydesdorff L    |      | A Revie  | w of Theory and Practice in Scie   | entom     | Elsevier             | 22/10/    | fo     |
|       | Å    |         |                             | 2020 | Reconc   | eptualizing the digital humanities | s in A    |                      | 4/12/2    | 6      |

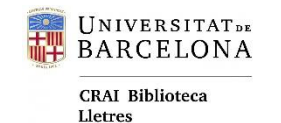

### Colaborar

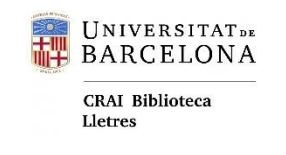

### Grupos privados

Se pueden crear grupos privados para compartir bibliografía y anotar los PDF conjuntamente (*New Group*).

Clicar en el nombre del grupo con el **botón derecho** del ratón para abrir las opciones y poder enviar las invitaciones a los miembros (*Manage Group*).

| Library                          | Notebook CRAI Biblioteca De Llet                                           | res Universitat [ |
|----------------------------------|----------------------------------------------------------------------------|-------------------|
| Trash .                          | All References                                                             | Q Search          |
| COLLECTIONS                      | AUTHORS YEAR TITLE                                                         | SOURCE            |
| Gestors de referències bibliogrà | Guillot M 2020 The pragmatics of audiovisual translation                   | Journal of Pr     |
| Nova carpeta                     |                                                                            |                   |
| Noves referències                | • 🛱 d'Ors E 2009 La curiositat                                             |                   |
| Sessió Mendeley                  | A A Ottage y Casset I ANA Maditacianae del Ovijete                         |                   |
| tesis                            | Griega y Gasset J     1984 Meditaciones del Quijote                        |                   |
| TFG                              | • 🛧 🗌 Andrenio 1924 El Renacimiento de la novela española e                |                   |
| New Collection                   |                                                                            |                   |
|                                  | • ☆ 1990 L'Illa : revista de lletres.                                      |                   |
| PRIVATE GROUPS                   | • 🕸 Sánchez prevé que en junio estén vacun                                 |                   |
| Exposició Any Bertrana CRAI LI   | Klyushina A, Shalifova O, S., 2021, Social and Cultural Consequences of Di | Lecture Note      |
| Intercanvi de bibliografia       |                                                                            | Lociare Note      |
| Lletres de l'Holocaust           | Manage Group schman B 2021 A content analysis of job advertisements        | Journal of Ac     |
| Mendeley                         | Rename Group                                                               |                   |
| prova grup                       | 2020 Reconceptualizing the digital humanities i                            |                   |
| TFM (Mar Cruz)                   | 2017 Digital humanities: History and developm                              | Digital Huma      |
| New Group                        | New Collection                                                             | - 3.001 1 00100   |
|                                  | 2019 Digital humanities                                                    | Year's Work i     |

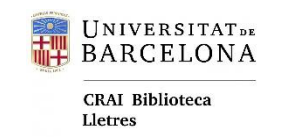

### Grupos privados

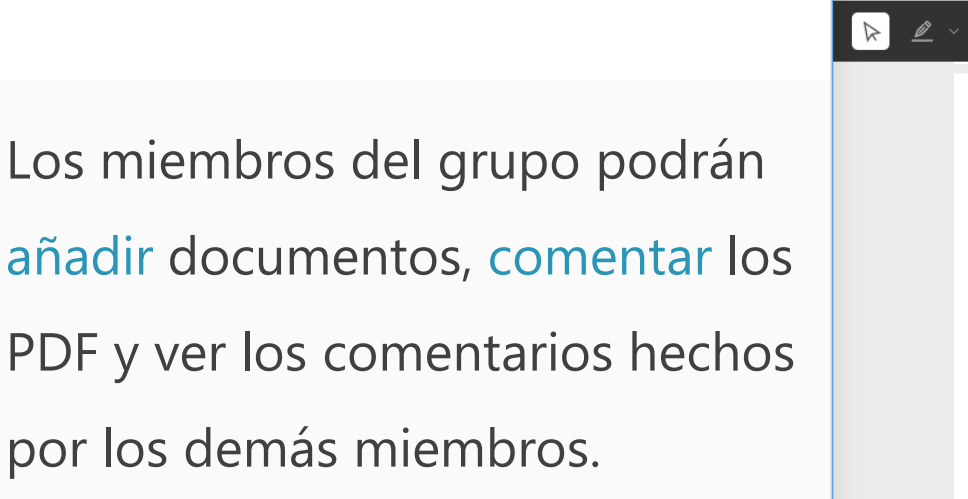

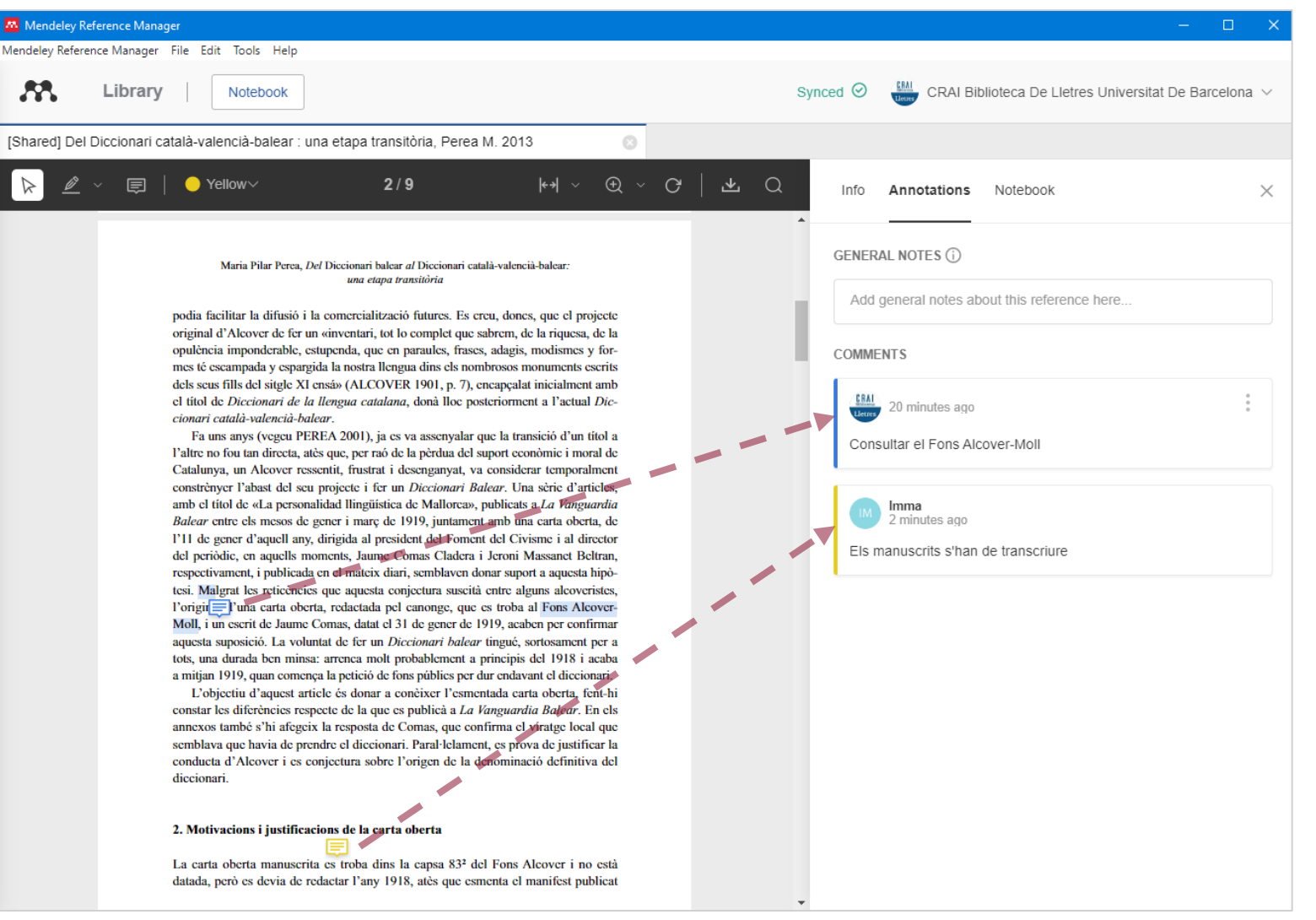

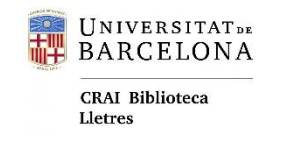

### Mendeley Web

- + Library acceder, actualizar y gestionar la biblioteca personal. Gestionar grupos.
- + Suggestions notificaciones con sugerencias de publicaciones. Pueden desactivarse.
- + Search búsqueda en catálogo de Mendeley.

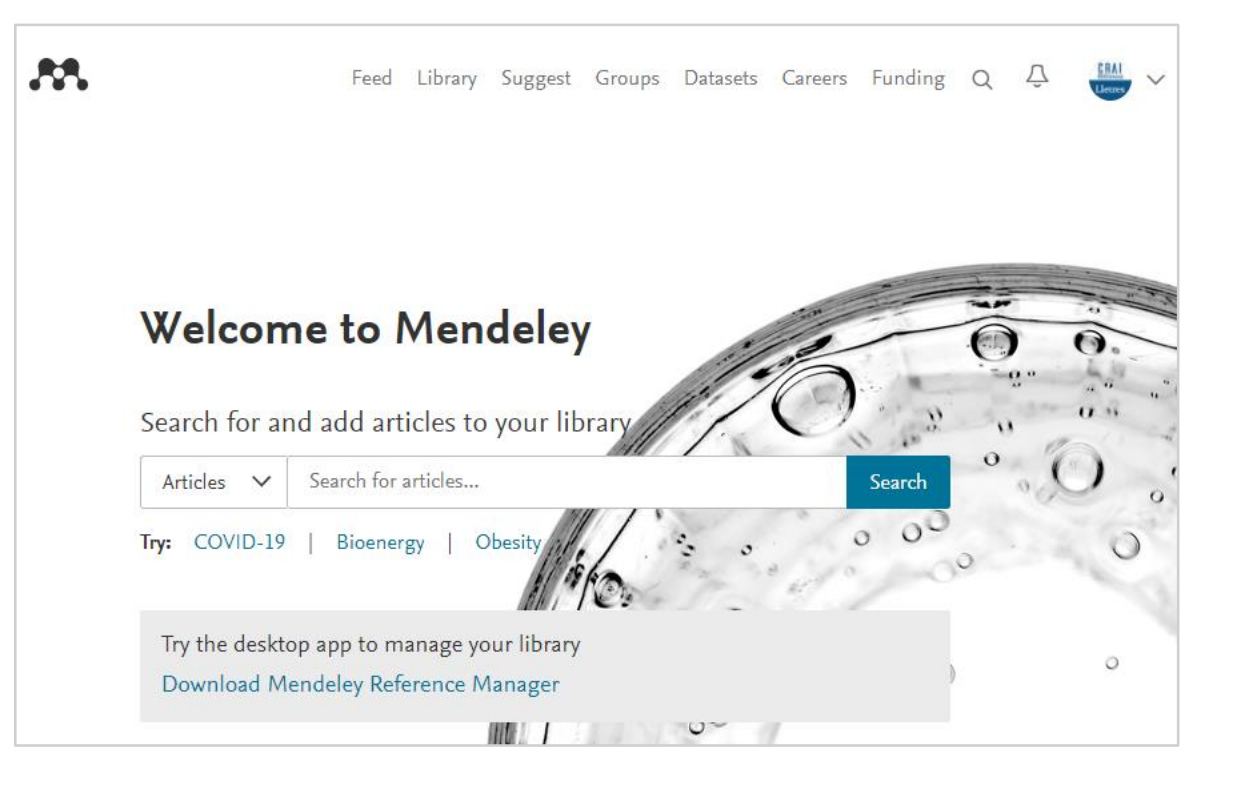

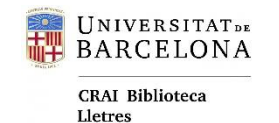

## Para empezar

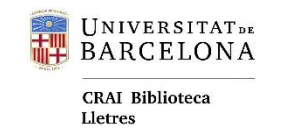

### Crear la cuenta

#### www.mendeley.com/

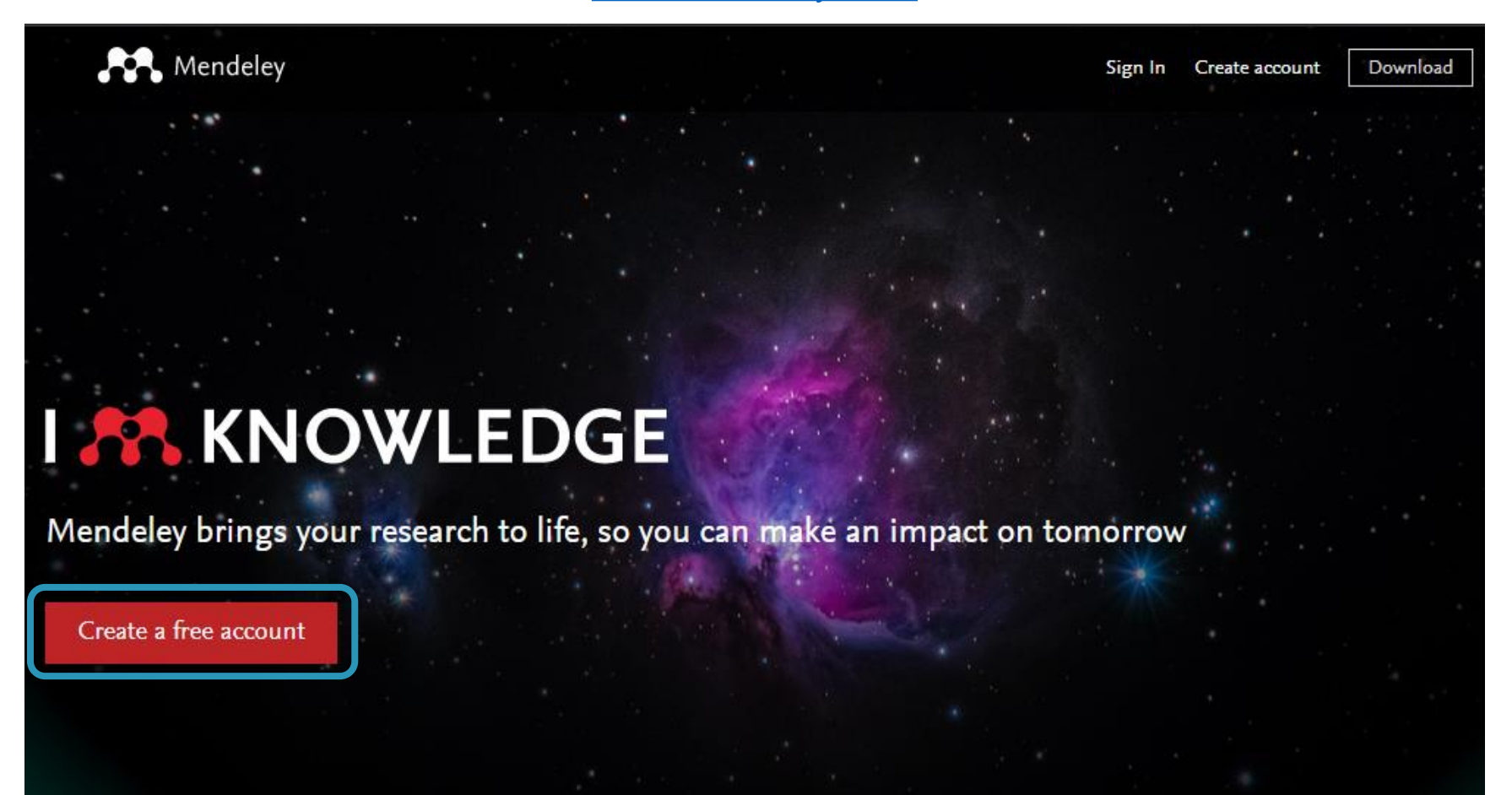

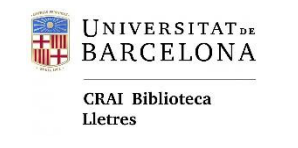

### Descargar e instalar

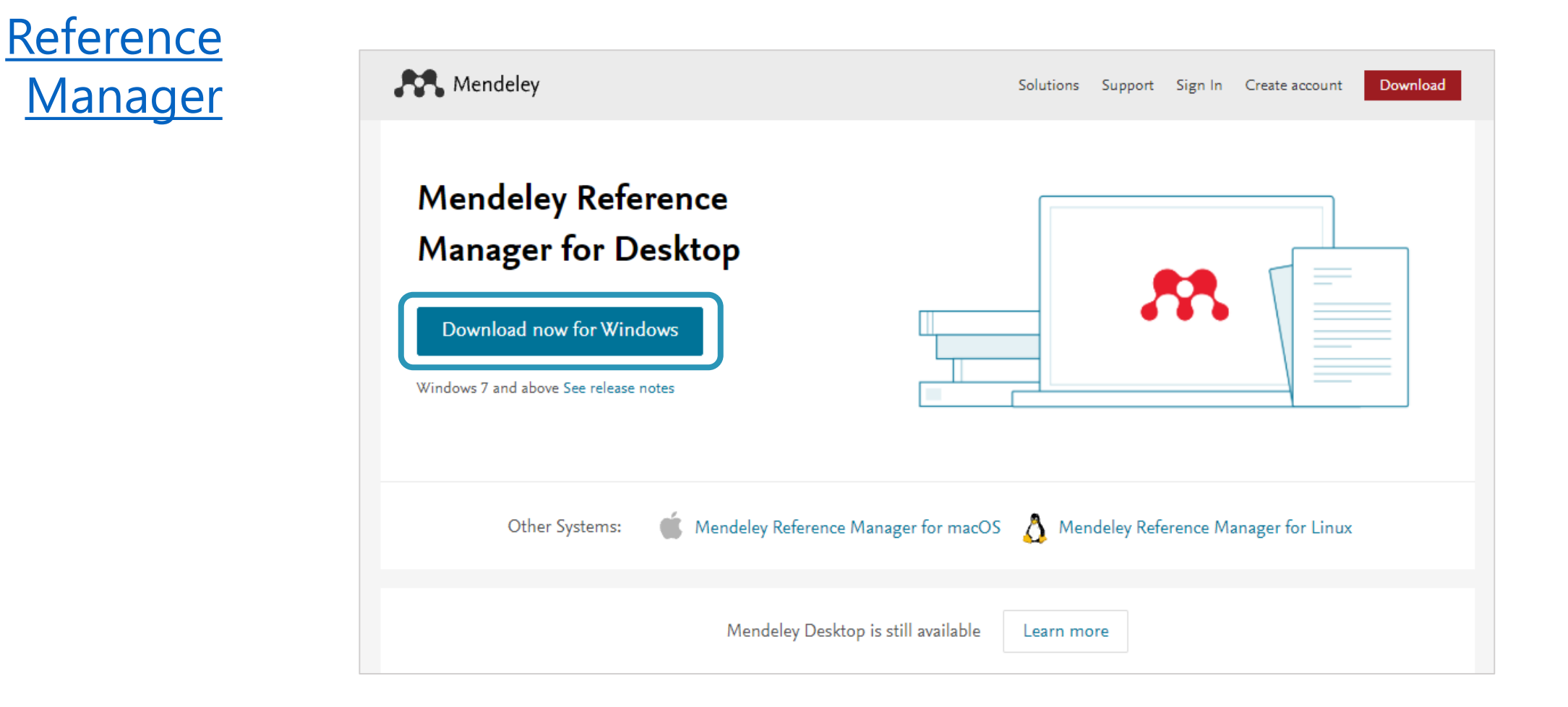

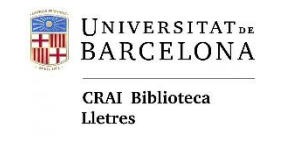

### Descargar e instalar

Cite

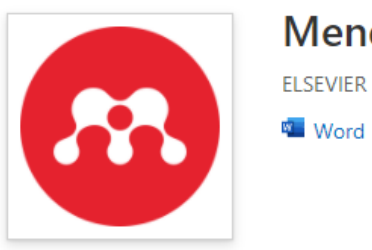

Mendeley Cite

#### Instalación del nuevo Mendeley Cite en la UB:

#### Configuración de Mendeley Cite en Office 365 Pro Plus (UB)

Configuración de Mendeley Cite en Microsoft Word 2016 (UB)

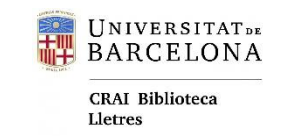

### Activar Mendeley Institucional

| Cerca <b>bib</b>                                     |                                      |               |                                                                                                    |                                                                |                                                                             | Opción 1            |  |  |
|------------------------------------------------------|--------------------------------------|---------------|----------------------------------------------------------------------------------------------------|----------------------------------------------------------------|-----------------------------------------------------------------------------|---------------------|--|--|
| Mendeley premium                                     | 🗙 / Tot Cercabib 🝷 🌷 🔎               |               |                                                                                                    | C                                                              |                                                                             | Con <u>Cercabib</u> |  |  |
| BASE DE DADES<br>Mendeley F<br>2013-<br>Ø Disponible | e en línia 🔉                         |               |                                                                                                    |                                                                |                                                                             |                     |  |  |
| ENVIAR A Enviar a                                    |                                      |               |                                                                                                    |                                                                |                                                                             |                     |  |  |
| VEURE EN LÍNIA                                       | EXPORTACIÓ<br>BIBTEX                 |               | CORREU<br>ELECTRÒNIC                                                                                                    | EXPORTACIÓ<br>RIS                                              | Mendeley                                                                    | 3 Sign In           |  |  |
| ENLLAÇOS                                             | Ŷ                                    |               |                                                                                                    |                                                                |                                                                             |                     |  |  |
| DISPONIBLE A<br>Veure en<br>Disponibilit<br>Mende    | línia<br>at del text complet<br>ley  |               | EVENT AND A CONTRACT OF A CONTRACT OF A | et ( 1s containings de la treanet US. Connerçans<br>acció Lite | una secoli ge un deural accés als asenso de la<br>Identificació alternativa |                     |  |  |
|                                                      | <del>'s consorciat per als</del> usu | aris de la UB | Per d<br>O Universited de Rarcolans                                                                                                    | eguretat, us recomanem que tanqueu el nav                      | gador quan acabeu.                                                          |                     |  |  |

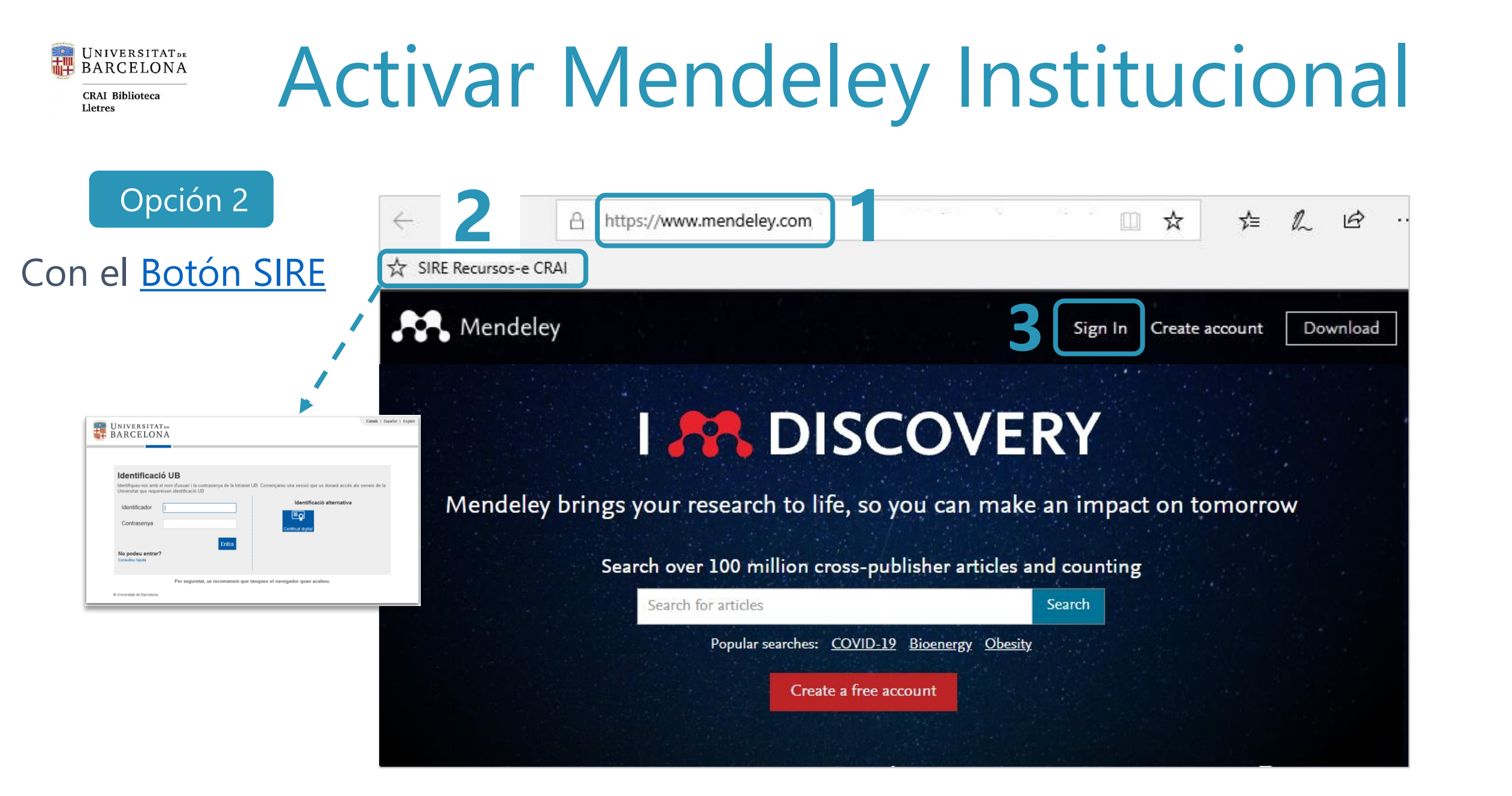

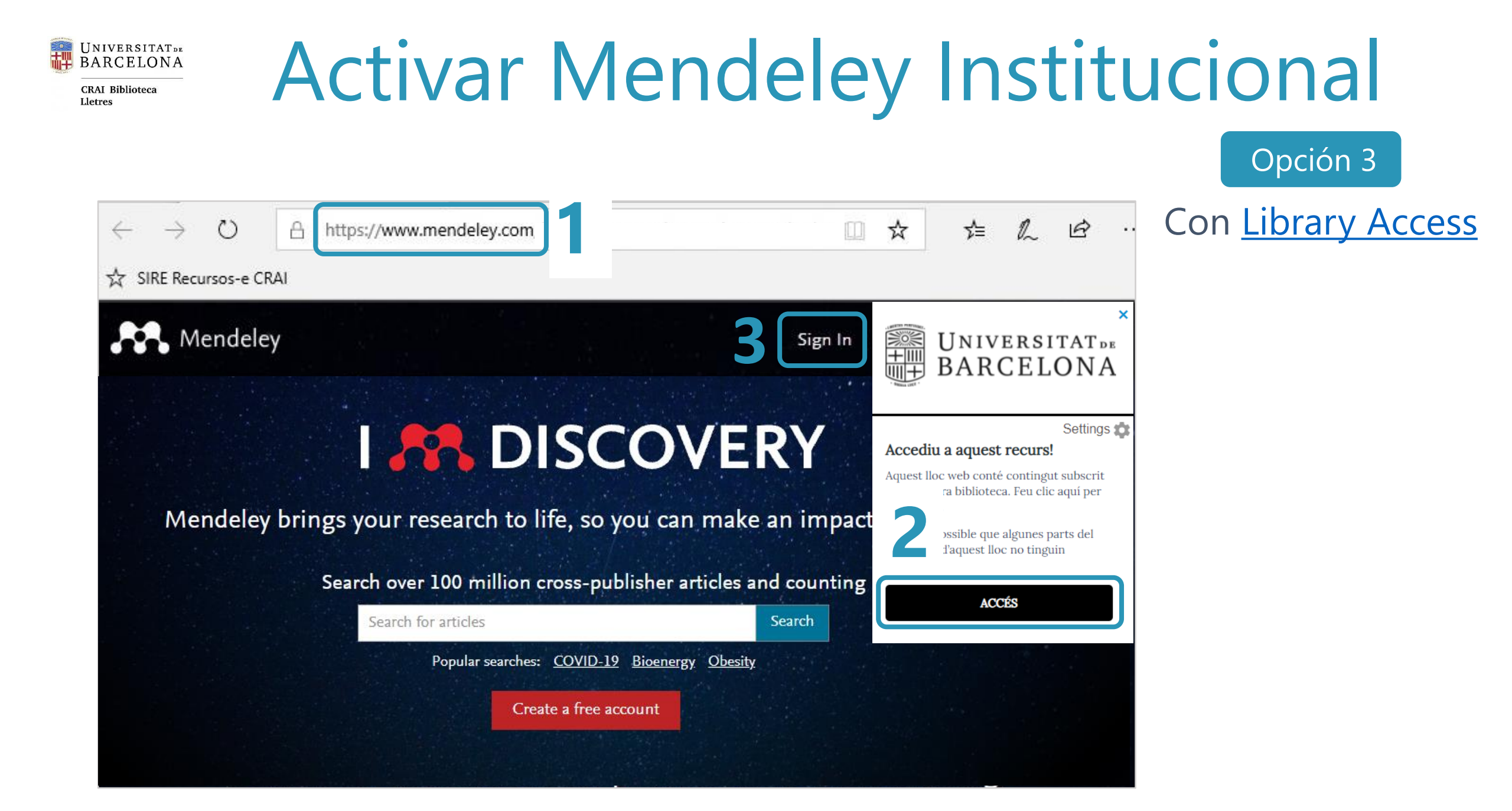

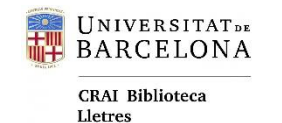

# Manuales y ayuda

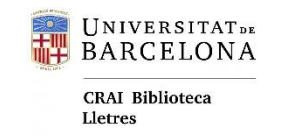

### Enlaces de interés

Página del CRAI UB sobre Mendeley Institucional

Preguntas frecuentes sobre Mendeley (CRAI UB)

Guías oficiales

Vídeo: Activar Mendeley Institucional amb el botó SIRE

Vídeo: Activar Mendeley Institucional via Cercabib

Vídeo: Botón SIRE: instalación y uso

Vídeo: Library Access: instalación y uso

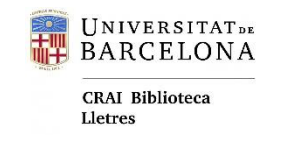

### Enlaces de interés

Instalación del *add-on Cite* en la cuenta de la Universitat de Barcelona:

Configuració de Mendeley Cite en Office 365 Pro Plus (UB)

Configuració de Mendeley Cite en Microsoft Word 2016 (UB)

Sistemas operativos:

**Información** 

Sobre **Mendeley Desktop**: <u>Gestió de la bibliografia amb Mendeley (Desktop)</u>

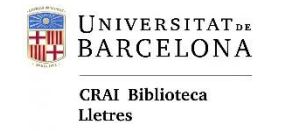

# ¿PREGUNTAS?

S@U, Servicio de Atención a los Usuarios

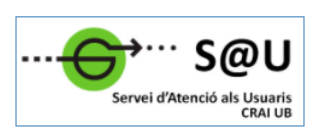

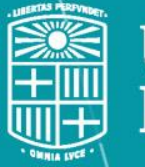

#### UNIVERSITAT DE BARCELONA

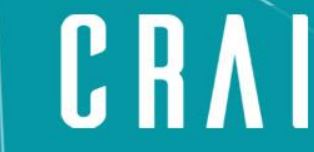

Centre de Recursos per a <u>l'Aprenentatge i la Investigació</u>

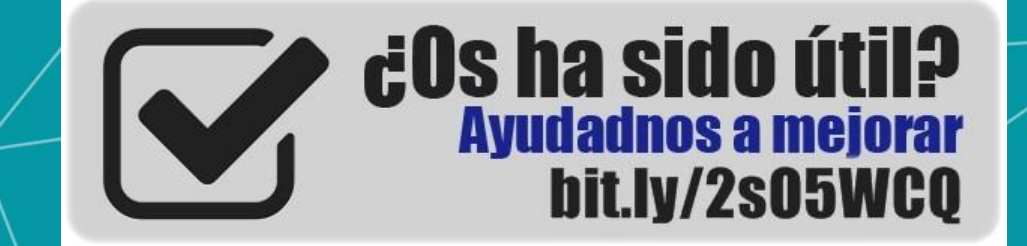

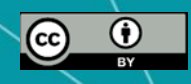

© CRAI Universitat de Barcelona, octubre 2021